#### Acesso à Biblioteca Virtual Pearson

Para ter acesso à Biblioteca Virtual Pearson, é necessário realizar a efetivação do cadastro, esse processo é feito uma única vez. Acesse:

## biblioteca.ifpr.edu.br

| INSTITUTO FEDERAL                      |                                                  | 🛛 » Pergamum Mobile   Meu Pergamum                   | Comentários Gerais    Ajuda Alto      |
|----------------------------------------|--------------------------------------------------|------------------------------------------------------|---------------------------------------|
| PAHANA                                 |                                                  |                                                      |                                       |
| esquisa Geral                          |                                                  |                                                      | Selecione outras peso                 |
| 9                                      | Pe                                               | squisar Limpar                                       |                                       |
| 1 - Oncões de consulta                 |                                                  |                                                      |                                       |
| • Palavra   🔍 Índice                   | Ordenação: Título 🔻                              | Unidade de Informação:                               | Todas                                 |
| Buscar por: Livre 🔻                    | Ano de publicação:                               | Tipo de obra:                                        | Todas                                 |
| Registros por página: 20 🔻             |                                                  | Coleção:                                             | Todas                                 |
|                                        | SEJA BEM VINDO À PAGINA DE                       | CONSULTA DAS BIBLIOTECAS DO IFPR!                    |                                       |
|                                        | Para renovar e ver suas re                       | servas clique em <u>Meu Pergamum</u>                 |                                       |
| Em caso de impossibilidade de acesso a | o sistema para a renovação via internet, o usuár | io deverá dirigir-se à Biblioteca até a data previst | a para a renovação ou devolução do ma |
|                                        | ACES                                             | SE TAMBÉM:                                           |                                       |
|                                        |                                                  |                                                      |                                       |

# Realize a busca por algum assunto na **Pesquisa Geral** dentro da coleção **BV – Pearson**, em seguida clique em **pesquisar**

| Squisa Gerai                            |                                                                                 |                                                                     |                                                 |
|-----------------------------------------|---------------------------------------------------------------------------------|---------------------------------------------------------------------|-------------------------------------------------|
| Software                                | Pesqui                                                                          | sar Limpar                                                          |                                                 |
| +++ Opções de consulta                  |                                                                                 |                                                                     |                                                 |
| Palavra   O Índice                      | Ordenação: Título 🔻                                                             | Unidade de Informação:                                              | Todas                                           |
| Buscar por: Livre 🔻                     | Ano de publicação:                                                              | Tipo de obra:                                                       | Todas                                           |
| Registros por página: 20 🔻              |                                                                                 | Coleção:                                                            | Todos # B CDEFGHLIKLMNO CIRS T                  |
|                                         | SEJA BEM VINDO À PAGINA DE CON<br>Para renovar e ver suas reserv                | SULTA DAS BIBLIOTECAS DO IFPR!<br>/as clique em <u>Meu Pergamum</u> | <ul> <li>Todas</li> <li>BV - Pearson</li> </ul> |
| Em caso de impossibilidade de acesso    | ao sistema para a renovação via internet, o usuário de ACESSE T                 | everá dirigir-se à Biblioteca até a data previst<br>AMBÉM:          |                                                 |
| SciFLO<br>Schelfe Recence Libror Online | COS.<br>Portal<br>Domínio Públic<br>Biblioteca digital desenvolvida em software | BBDTD 15                                                            |                                                 |

Após isso, aparecerá uma lista de títulos relacionados ao termo da pesquisa com o símbolo do cadeado, clique nesse símbolo.

| Software                   | Pesquisar Limpar                                                                                 |  |  |
|----------------------------|--------------------------------------------------------------------------------------------------|--|--|
| +++ Opções de consulta     |                                                                                                  |  |  |
| 🖲 Palavra   🔘 Índice       | Ordenação: Título 🔻                                                                              |  |  |
| Buscar por: Livre 🔻        | Ano de publicação:                                                                               |  |  |
| Registros por página: 20 🔻 |                                                                                                  |  |  |
|                            |                                                                                                  |  |  |
|                            |                                                                                                  |  |  |
| Termo pesquisado           |                                                                                                  |  |  |
| "software"                 |                                                                                                  |  |  |
|                            |                                                                                                  |  |  |
| Refinar sua busca          | Resultados "17" Cesta                                                                            |  |  |
|                            | 1. 🔲 Adobe Acrobat 6.0 Standard : guia autorizado Adobe [registro eletrônico] / 2004 - ( Ebook ) |  |  |
| Unidade de Informação      | ADORE OREATIVE TEAM Adobe Accobat 6.0 Standard uip autorizado Adobe. São Paulo: Makron Ros       |  |  |
| Assis Chateaubriand(17)    | on-line                                                                                          |  |  |
| Astorga(17)                |                                                                                                  |  |  |
| Barracão(17)               | Clique aqui para acessar o material com acesso restrito                                          |  |  |
| Campa Large(17)            |                                                                                                  |  |  |
| campo cargo(17)            |                                                                                                  |  |  |

Você será direcionado para uma janela de Login. Em usuário, digite o número de sua **matrícula** (discentes), **RG** ou **Siape** (docentes e técnicos administrativos). Em senha, utilize a mesma cadastrada na biblioteca.

| - | ao seguro   piblioteca.iipi.euu.bi/perganium_iipi/biblioteca_s/a                                                                                                    |
|---|----------------------------------------------------------------------------------------------------|
| = | LOGIN ACESSO RESTRITO                                                                                                    |
|   | Usuário:                                                                                                    |
|   | Senha:                                                                                                    |
|   | Login                                                                                                    |
|   | ATENÇÃO                                                                                                    |
|   | <ol> <li>Em "Usuário" digite o número de matrícula, SIAPE ou número do RG e em<br/>"Senha" utilize aquela cadastrada na Biblioteca.</li> </ol>                                                                                                  |
|   | <ol> <li>O envio do e-mail é uma forma de lembrá-lo da data de devolução do<br/>material, que é uma responsabilidade sua. Portanto, o não envio da<br/>mensagem, independentemente do motivo, não isenta o usuário da<br/>suspensão.</li> </ol> |

### Após o Login, aparecerá o site de cadastro da BV, insira seu CPF para continuar.

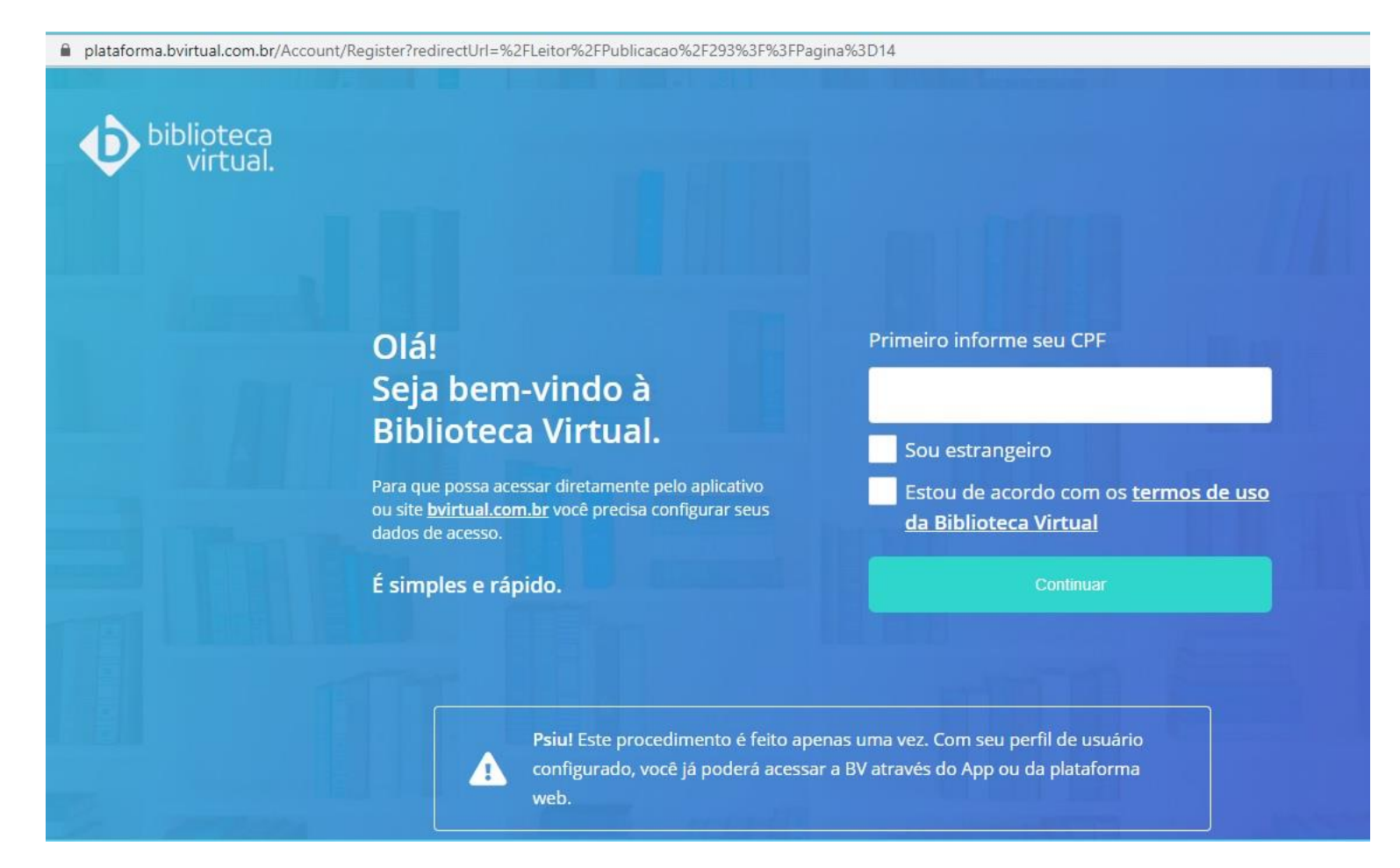

#### Preencha seus dados e crie uma nova senha de acesso.

#### Olá! Seja bem-vindo à Biblioteca Virtual.

Para que possa acessar diretamente pelo aplicativo ou site <u>bvirtual.com.br</u> você precisa configurar seus dados de acesso.

É simples e rápido.

CPF validado, agora preencha as informações abaixo.

Informe seu nome

Informe seu sobrenome

Informe um e-mail para login

Confirme o e-mail informado

Crie uma senha de acesso

Sua senha precisa ter entre 8 e 30 caracteres com pelo menos uma letra minúscula e um número.

Confirmar senha

Criar meu usuário

#### Após finalizar seu cadastro, abrirá a tela inicial do site da BV Pearson.

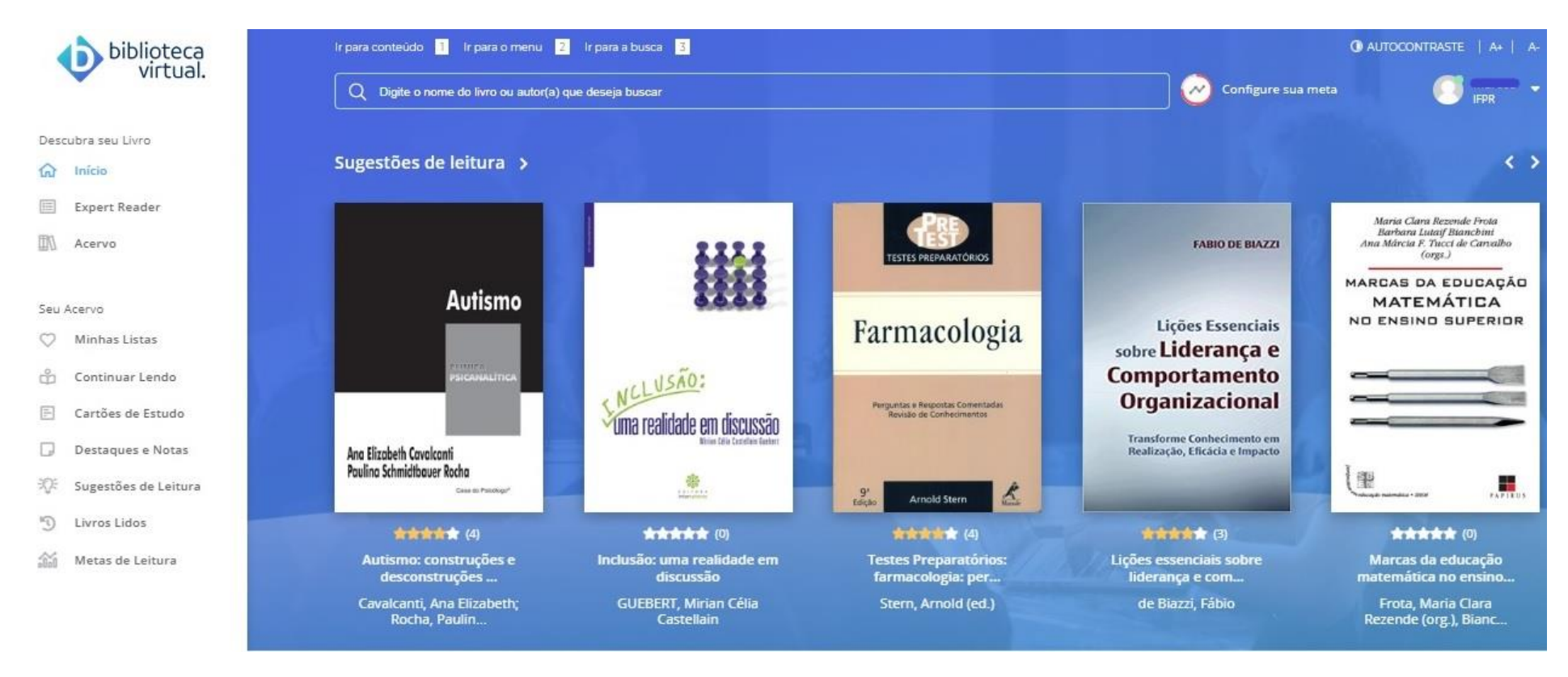

Feito o procedimento de cadastro, o login poderá ser realizado diretamente pelo site:

https://plataforma.bvirtual.com.br/Account/Login?redirectUrl=%2F

ou através do link da pagina **biblioteca.ifpr.edu.br**, como especificado abaixo:

| 🖬 == IFPR == 🗙 🔸 🕇                      |                                                                                                    |                                                                                                    |                                 |                                             |
|-----------------------------------------|----------------------------------------------------------------------------------------------------|----------------------------------------------------------------------------------------------------|---------------------------------|---------------------------------------------|
| → C ③ Não seguro   biblioteca           | .ifpr.edu.br/pergamum_ifpr/biblioteca/index.php                                                                |                                                                                                    |                                 | ☆                                           |
| INSTITUTO FEDERAL<br>PARANÁ             |                                                                                                    | Q » Pergamum Mobile   Meu Pergamum                                                                                                    | Comentários Gerais    Ajuda     | Alto contraste                              |
| Pesquisa Geral                          |                                                                                                    |                                                                                                    | Selecione out                   | as pesquisas                                |
|                                         | Ordenação: Título 🔻                                                                                            | Pesquisar Limpar Unidade de Informação:                                                                                                 | Todas                           |                                             |
| Buscar por: Lívre 🔻                     | Ano de publicação:                                                                                             | Tipo de obra:                                                                                                    | Todas                           | T                                           |
| Registros por página: 20 🔻              |                                                                                                    | Coleção:                                                                                                    | Todas                           | •                                           |
| Em caso de impossibilidade de a         | SEJA BEM VINDO À PAGINA DI<br>Para renovar e ver suas<br>cesso ao sistema para a renovação via internet, o usu | E CONSULTA DAS BIBLIOTECAS DO IFPR!<br>reservas clique em <u>Meu Pergamum</u><br>ário deverá dirigir-se à Biblioteca até a data previst | ta para a renovação ou devoluçã | o do material                               |
| SciF20<br>Seiselle Borges Librey Online | odicos.<br>Biblioteca digital desenvolvida em s                                                                | BDTD BBDTD 55                                                                                                    |                                 | IBLIOTECA<br><b>VIRTUAL</b><br>NIVERSITÀRIA |

| Ir para o Site da Biblioteca       |                                         |
|------------------------------------|-----------------------------------------|
| biblioteca<br>virtual.             | Login<br>Identifique-se para prosseguir |
| Bem-vindo à<br>Biblioteca Virtual! | E-mail, CPF ou código de acesso         |
| www.bvirtual.com.br                | Senha                                   |
|                                    | Lembre de mim Esqueci minha Senha       |
|                                    | Acessar                                 |

Acesse nossa Central de Ajuda

Q #

A BV está disponível tanto na versão web como em aplicativo para Android e IOS.

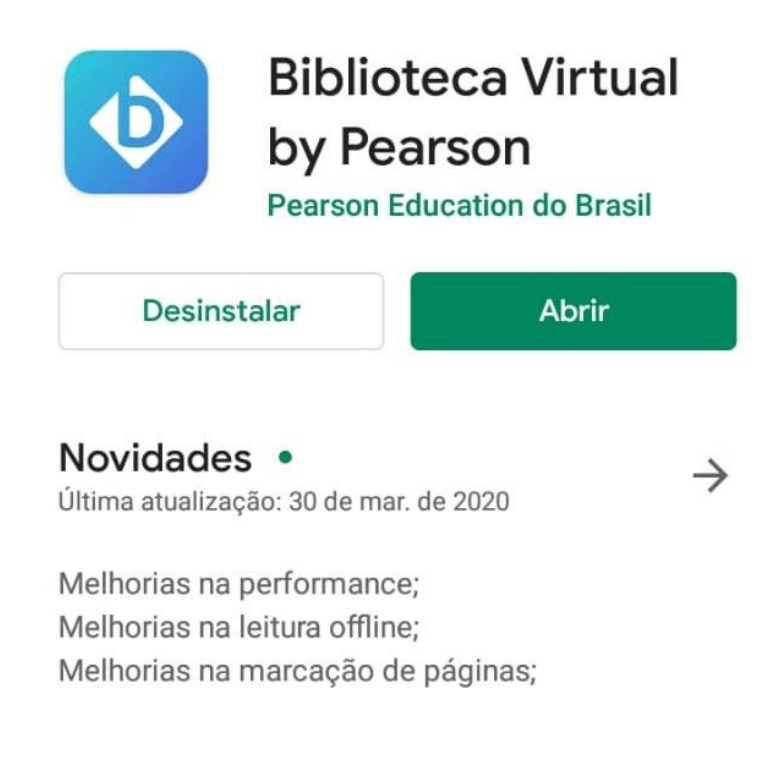

# Avaliar este app

Dê sua opinião